# 1 KÄYTTÖLIITTYMÄ

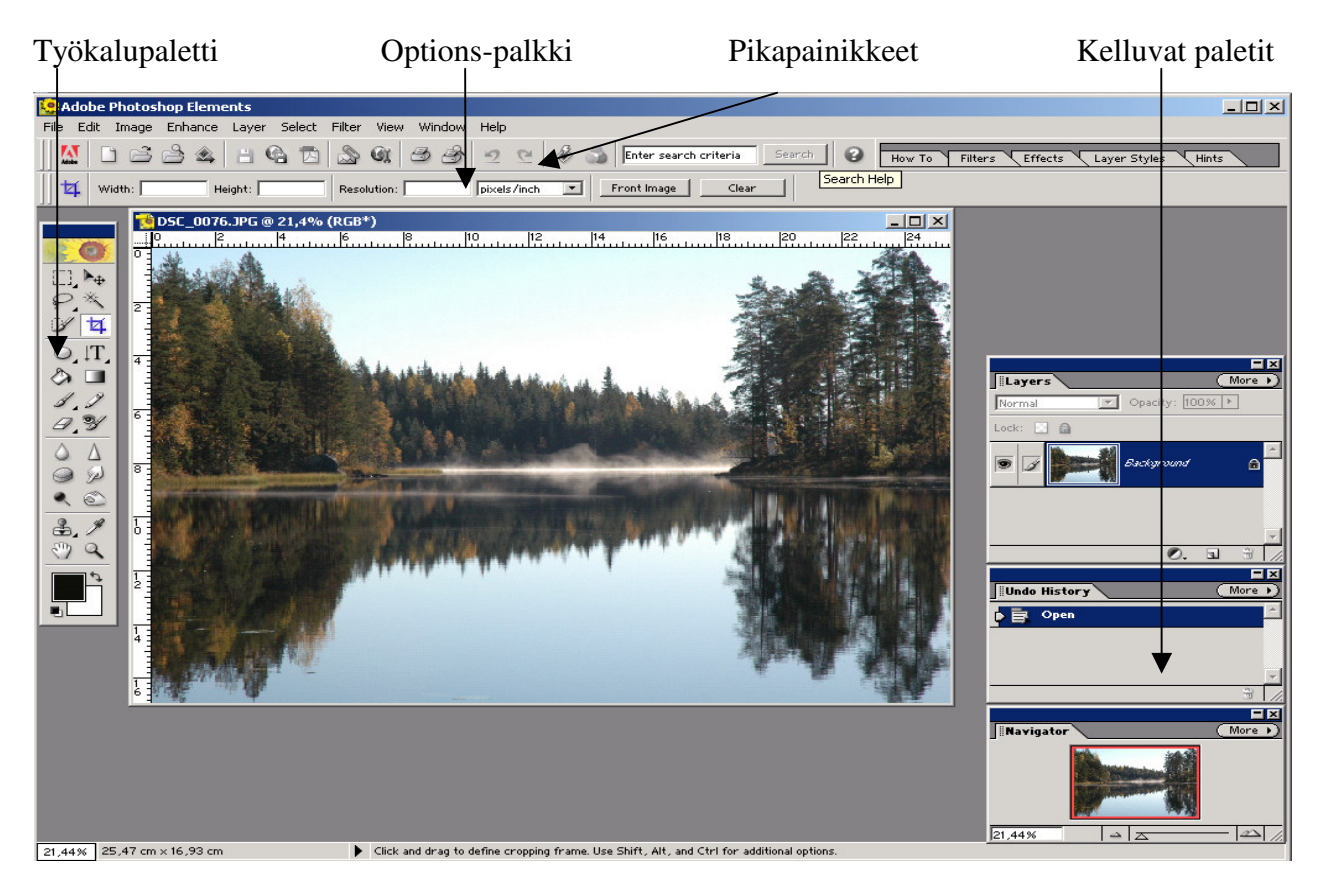

Kuvankäsittelyssä tarvittavat työkalut, kuten piirto- maalaus- teksti- ym. työkalut löytyvät työkalupaletista.

Suurimmalla osalla työkalupaletin työkaluista on säädettäviä lisäominaisuuksia, joita voidaan ohjata **Options-palkista.** Palkissa näkyvä sisältö muuttuu sen mukaan, mikä työkalu kulloinkin on valittuna. Osa Options-palkissa olevista kohteista on avattavia paletteja. Napsauttamalla kolmiota paletti aukeaa näytölle.

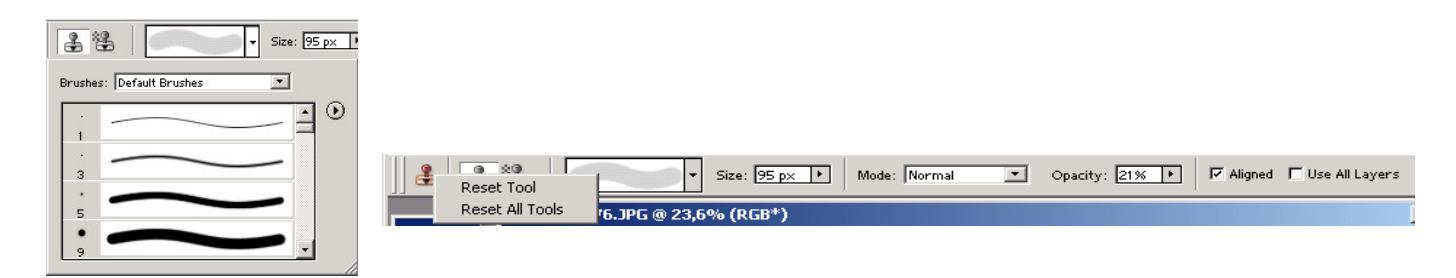

Napsauttamalla itse työkalun kuvaa Options-palkin vasemmassa reunassa voit palauttaa työkalun asetukset valitsemalla **Reset Tool**.

Options-palkin yläpuolella on työkalurivi, jonka painikkeiden avulla voidaan käynnistää nopeasti usein tehtäviä toimenpiteitä. Painikkeiden merkityksen saa selville viemällä hiiren painikkeen päälle ja odottamalla ohjetekstiä.

# 2. TYÖKALUPALETTI

Marquee (Aluevalinta) Lasso (Lassovalitsin) Selektion Brush (Valintasivellin) Rectange (Suorakulmio) Paint Bucket (Maalipurkki) Paint Brush (Sivellin) Eraser 1 (Pyyhekumi) Blur (Sumennus) Sponge ( Pesusieni) Dodge (Varjostus) Clone Stamp (leimasin) Hand (Käsi) Foregroun color (Piirtoväri)

Default colors (Oletusvärit)

# 2.1 Työkalujen alavalikot

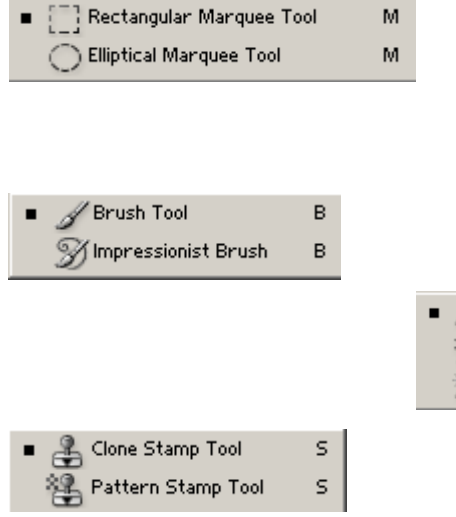

| (2)              | Gra |
|------------------|-----|
| 1.1              | Per |
| 0,¥              | Rec |
| $\Delta \Lambda$ | Sha |
| õ Ø              | Sm  |
| ۹ 🔊              | Bui |
| 2 1              | Eye |
| 3 Q              | Zoo |
|                  | Sw  |
|                  | (Ta |
|                  | Bac |
|                  | I   |
|                  |     |
|                  |     |
|                  |     |
| -                |     |
| Lasso Tool       |     |

L

L

L

Е

Ε

Е

G Eraser Tool
 Background Eraser Tool
 G Magic Eraser Tool

🗇 Polygonal Lasso Tool

😰 Magnetic Lasso Tool

Rectangle Tool
 V
 Rounded Rectangle Tool
 U
 Ellipse Tool
 U
 Polygon Tool
 U
 Line Tool
 U
 Custom Shape Tool
 U
 Shape Selection Tool
 U

| • | ${ m T}$ Horizontal Type Tool     | т |
|---|-----------------------------------|---|
|   | $\downarrow T$ Vertical Type Tool | т |
|   | 💮 Horizontal Type Mask Tool       | т |
|   | Vertical Type Mask Tool           | т |

Mover (Siirto) Magic Wand (Taikasauva) Crop (Rajaus) Type (teksti) Gradient (Liukuväri) Pencil (Kynä) Red Eye Brush (Punasilmäisyys) Sharpen (Terävöitys) Smudge (Hankaus) Burn (Tummennus Eyedropper (Pipetti) Zoom (Suurennuslasi) Switch foreground and background colors (Tausta- ja piirtovärin vaihto) Background color (Taustaväri)

### **3. PALETIT**

Photoshop Elementsissä on runsaasti **kelluvia paletteja**, jotka sisältävät mm. väriluetteloita, efektejä, suotimia, tyyliluetteloita jne. Ne saadaan näkyviin valitsemalla haluttu paletti Windows-valikosta ja pois näkyvistä napsauttamalla niiden oikeassa yläreunassa olevaa sulkemispainiketta. Paletit voi vetää näytölle haluamaansa paikkaan ja niitä voi myös yhdistää vetämällä niitä muiden palettien päälle.

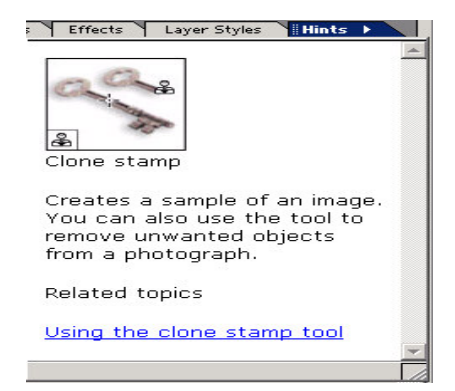

Alkuvaiheessa voi olla hyvä pitää näkyvillä **Hints**-palettia, joka ohjaa käyttäjää näyttämällä mitä kulloinkin työkalupaletista valittu työkalu tekee ja miten sitä käytetään.

#### 3.1 Navigator

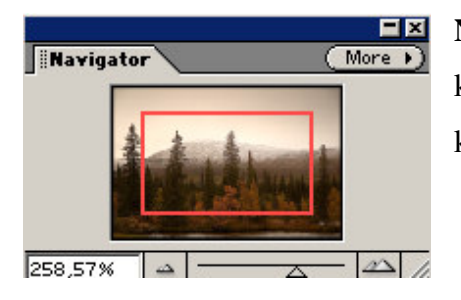

Navigator-paletin avulla voit suurentaa ja pienentää kuvaa. Kuva näkyy pienoiskoossa paletissa. Kuvan kokoa voi säätää liukusäätimestä.

#### 3.2 Info

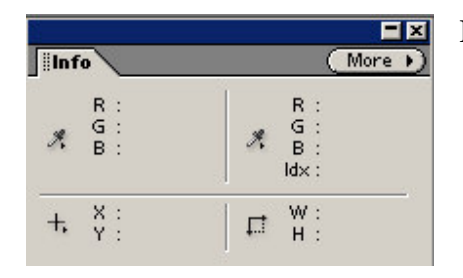

Info-paletti kertoo osoittimen alla olevan värin arvon

## 3.3 Historia, History

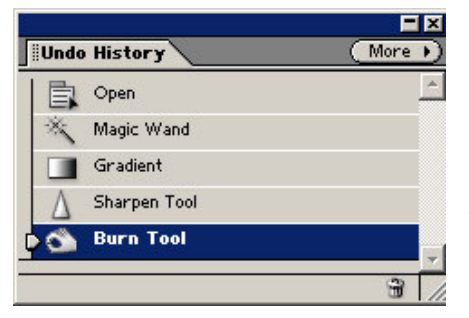

**History**-paletissa voi kumota edellisiä toimintoja. Valitse toiminto, jonka haluat kumota. Napsauta oikealla alareunassa olevaa painiketta tai paina hiiren oikeanpuoleista painiketta ja valitse Delete. Napsauttamalla vasemmalla alareunassa olevaa painiketta saa kuvasta uuden samanlaisen kuvan.

## 3.4 Tasot, Layers

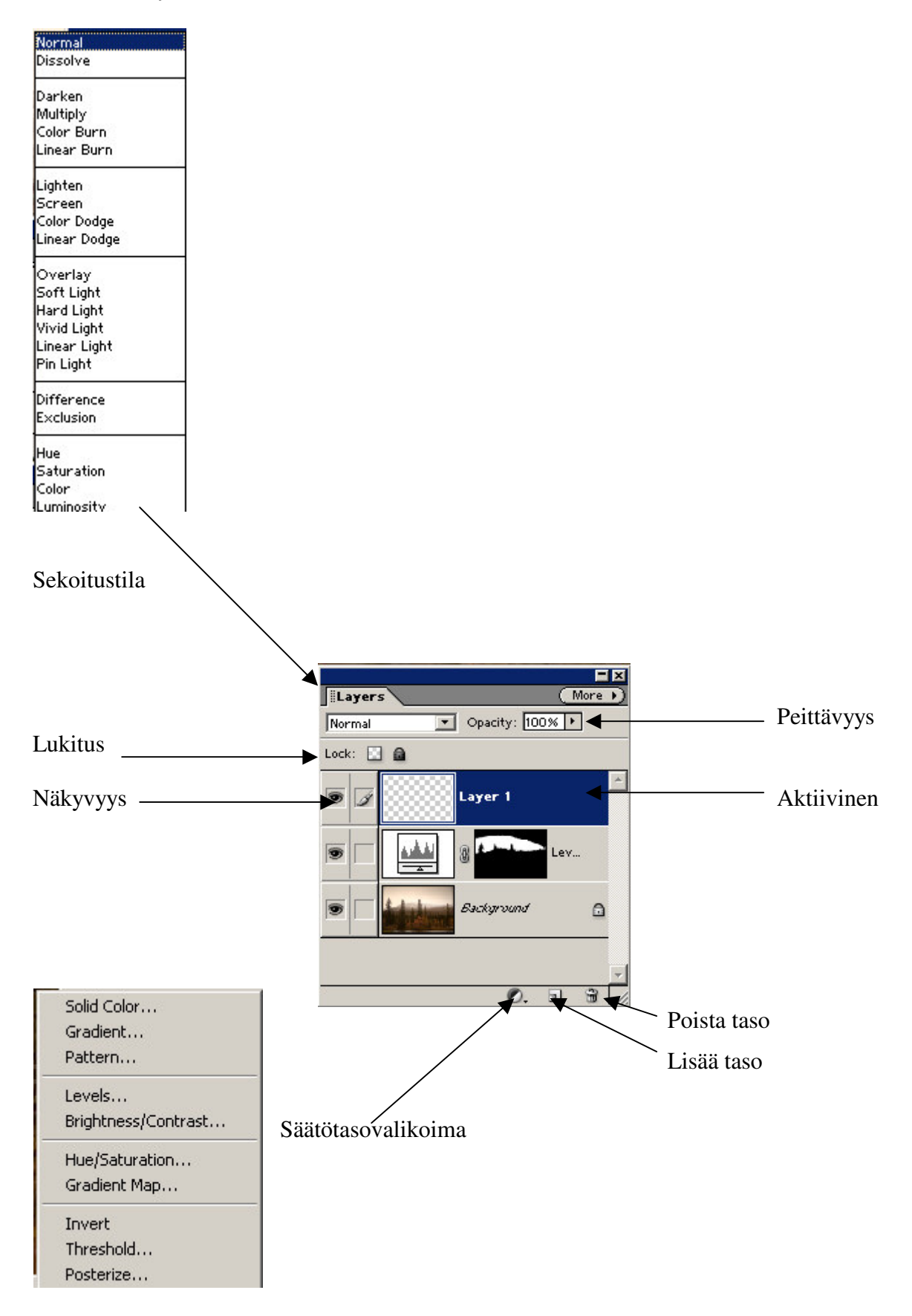

# Sekoitustilat

- Normal, normaali. Kun Opacity on 100 %, jokainen aktiivisen tason pikseli näkyy tässä tilassa riippumatta allaolevista väreistä.
- **Dissolve**, roiskiva: vaikuttaa häivytettyihin ja pehmennettyihin reunoihin eli asettaa pikselit satunnaisesti kuvan reunoilla. Opacity 50 %.
- **Multiply**, kertova: antaa vaikutelman kuin katsottaisiin kuvaa kahden diakuvan läpi valoa vasten ja tuloksena on aina tummempi kuva.
- Screen, rasteri: vaikutelma että kuvaa heijastetaan valkokankaalle, tulos vaaleampi.
- **Overlay**, sulauttava: sekoittaa värit kuvan väreihin. Ei sekoita täysin mustia ja valkoisia kohtia.
- Soft Light, pehmeä valo: kuvan väreistä riippuen tummentaa tai vaalentaa kuvaa.
- Hard Light, kova valo: vaikutus voimakkaampi kuin Soft Light-tilassa.
- **Color Dodge**, värivarjostus: jokainen väri lisää kirkkausarvoa. Vaaleat värit aiheuttavt suurimman muutoksen. PhotoShopissa paras tapa valkaista kuva
- Color Burn, värilisävalotus: tummentaa kuvaa
- **Darken**, tummentava: vaikuttaa aktiivisen tason väreihin vain jos ne ovat tummempia kuin vastaavat alla olevat pikselit.
- **Difference**, erottava: muuttaa alemmat tasot käänteiseksi aktiivisen tason kirkkausarvojen mukaisesti.
- **Exclusion,** poistava: muuttaa keskiväriset pikselit harmaiksi, mikä luo matakontrastisen tehosteen.
- **Hue**, sävy: aktiivisen tason sävyarvot säilyvät ja sekoittuvat alla olevan kuvan kyllläisyysarvoihin ja värin kirkkausarvoihin.
- **Saturation**, kylläisyys:maalattava väri korostaa tautan värejä. Aiheuttaa useimmiten vain vähäisi muutoksia.
- Color, väri: yhdistää sävyn ja kylläisyyden
- Luminosity, värin kirkkaus: aktiivisen tason valoisuusarvot säilyvät ja sekoittuvat alla olevan kuvan sävy- ja kylläisyysarvoihin.

## **4 DOKUMENTISSA LIIKKUMINEN**

#### 4.1 Zoomaus

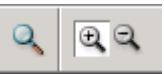

Valitse työkalupaletista **Zoom Tool** (suurennuslasi) ja napsauta kohdassa, jota haluat suurentaa. Voit myös vetää hiirellä alueen suurennuslasin kanssa, näin saat juuri haluamasi alueen suurennettua.

Zoomaa kuvaa pienemmäksi pitämällä **Alt**-näppäintä pohjassa ja napsauttamalla samalla suurennuslasilla kuvan päällä.

Voit käyttää myös Options-paletin Zoom ln/Zoom Out -painikkeita

Tiettyyn prosenttikokoon voit Zoomata antamalla arvon suoraan alareunassa olevaan ruutuun.

## 4.2 Vierittäminen käsityökalulla

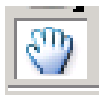

Jos kuva on suurempi kuin mitä näytölle yhdellä kertaa mahtuu, sitä on vieritettävä päästäkseen juuri haluttua aluetta. Vierittämiseen voidaan käyttää vierityspalkki-käsityökalua

#### 4.3 Navigator-paletin käyttö

Navigator-paletin saat näkyville käskyllä **Window/Navigator.** Paletissa näkyy pikkukuva avoinna olevasta dokumentista ja punainen suorakaide sen päällä. Suorakaiteen paikka vastaa kuvaikkunassa näkyvää kuvan osaa. Kun suorakaidetta siirretään, muuttuu ikkunan näkymä sen mukaisesti.

#### **5 ALKUTOIMET**

#### 5.1 Kuvan rajaaminen

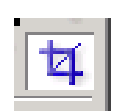

Valitse rajaustyökalulla vetämällä alue, jos rajaus ei heti osu kohdalleen, voit säätää sitä vetämällä rajaus haluamasi kohtaan, paina Enter-näppäintä tai kaksoisnapsauta hiirellä rajauksen sisäpuolella, näin kuvasta leikkautuu ylimääräinen osa pois.

#### 5.2 Kuvan kääntäminen

lmage-valikon Rotate-valinnalla saat käännettyä kuvan oikeaan asentoon.

| Ima | age   | Enhance    | Layer | Select          | Filter              | View       | Win  | dow H |
|-----|-------|------------|-------|-----------------|---------------------|------------|------|-------|
| 1   | Dupli | cate Image | ə     | a =             | A                   | Gay        | æ    | Al.   |
|     | Rota  | te         | ×.    | 90° L           | eft                 |            |      |       |
|     | Tran: | sform      | ×     | 90° R           | ight                |            |      |       |
| - 0 | Crop  |            |       | 180°            |                     |            |      |       |
| 3   | Resiz | e .        | ×     | Custo           | m                   |            |      |       |
|     | Adju: | stments    | •     | Flip H          | orizonta            | ıl         |      |       |
|     | Histo | gram       |       | Flip Ve         | ertical             |            |      |       |
|     | Mode  | •          | F     | Free I<br>Layer | Rotate L<br>90° Lef | .ayer<br>t |      |       |
| 5   |       |            |       | Layer           | 90° Rig             | iht        |      |       |
| 4   | 2     |            | 40    | Layer           | 180°                |            |      |       |
|     |       |            | Ere   | Flip La         | ayer Hoi            | rizontal   | l.   |       |
| 4   | 3     | CTIN.      |       | Flip La         | ayer Ver            | tical      |      |       |
|     |       | 40         |       | Straig          | ihten an            | id Crop    | Imag | je    |
| 7   | 4     |            | -SP   | Straig          | hten Im             | iage       |      |       |

## 5.3 Kuvan koon tarkistaminen

Valitse Image/Resize/Image Size ja varmista, että kohta Resample Image ei ole valittuna. Syötä Resolution-kohtaan käyttötarkoitukseesi sopiva resoluutio. (ks. Resoluutioita). Document Size-kohta kertoo, mikä on suurin koko, jossa kuvaa voidaan käyttää ilman laadun kärsimistä.

| Image Size  |               |               | ×      |
|-------------|---------------|---------------|--------|
|             | nsions: 17,2M | м ———         | ОК     |
| Width:      | 3008          | pixels        | Cancel |
| Height:     | 2000          | pixels        | Help   |
|             | 5ize:         |               | 1      |
| Width:      | 254,68        |               |        |
| Height:     | 169,33        |               |        |
| Resolution: | 300           | pixels/inch 💌 |        |
| Constrai    | n Proportion  | 15            |        |
| 🗖 Resampl   | e Image: Bi   | cubic 🔽       |        |

### 5.4 Kuvan koon muuttaminen

Digitaalisia kuvia on mahdollista pienentää käytännössä rajatta ilman että kuvan laatu laskee. Kuvan suurentaminen ilman laadun heikkenemistä ei kuitenkaan onnistu.

Monet kuvat on tarkoitettu myöhemmin sijoitettavaksi tekstinkäsittely-, esitysgrafiikka- tai taittoohjelmaan. Jos kuvaa ei syystä tai toisesta voidakaan käyttää sen kokoisena kuin se on skannattu, tulee sen kokoa muuttaa. Koon muuttaminen voi tapahtua joko Photoshop Elementsissä tai suoraan siinä ohjelmassa, johon kuva on jo sijoitettu.

## 5.4.1 Kuvan koon muuttaminen skaalaamalla.

Kun kuvaa suurennetaan esim. tekstinkäsittelyohjelmassa **skaalaamalla**, sen pikselit suurenevat ja kuvan resoluutio muuttuu vastaavasti harvemmaksi. Jos kuvaa pienennetään, sen pikselit pienenevät ja kuvan resoluutio kasvaa. Kummassakin tapauksessa kuvan pikselien kokonaismäärä pysyy samana, eikä tiedoston tiedostokokokaan tästä syystä muutu.

Monet kuvat on tarkoitettu myöhemmin sijoitettavaksi tekstinkäsittely-, esitysgrafiikka- tai taittoohjelmaan. Jos kuvaa ei syystä tai toisesta voidakaan käyttää sen kokoisena kuin se on skannattu, tulee sen kokoa muuttaa. Koon muuttaminen voi tapahtua joko Photoshop Elementsissä tai suoraan siinä ohjelmassa, johon kuva on jo sijoitettu.

## 5.4.2 Kuvan koon muuttaminen Photoshop Elementsissä

Photoshop Elements osaa tarvittaessa lisätä tai vähentää kuvan pikseleiden lukumäärää, ja näin kuvatiedoston kokokin muuttuu.

Kuvan *pienentäminen* Photoshop Elementsissä vähentää kuvan pikselien lukumäärää. Kun haluat pienentää kuvaa, laita rasti **Resample Image** -kohtaan, syötä kuvalle haluamasi leveys tai korkeus. Voit antaa vain toisen näistä arvoista, toisen ohjelma laskee automaattisesti.

Kun poistat valintamerkin kohdasta **Coutstrain Proportions** (säilytä mittasuhteet), niin voit muuttaa pelkästään kuvan leveyttä tai korkeutta. Pieniä muutoksia kuvan mittasuhteissa on hyvin vaikea havaita, ja toimintoa voi esim. käyttää, jotta kuva täyttäisi juuri sille tarkoitetun tilan.

Koska kuvan *suurentaminen* edellyttää, että kuvaan tulee lisää pikseleitä, joutuu ohjelma tekemään niitä lisää. Koska Photoshop Elements ei voi mistään "tietää", mitä yksityiskohtia kuvassa tulisi näkyviin sitä suurennettaessa, se joutuu rakentamaan uudet pikselit olemassa olevien pikselien perusteella. Tällainen uusien pikselien arvaaminen onnistuu vaihtelevalla menestyksellä. Suurentaminen kannattaa tehdä vaiheittain esim 10 %:n välein.

| nage Size     |              |                |            |        |
|---------------|--------------|----------------|------------|--------|
| – Pixel Dimer | nsions: 20,8 | BM (was 17,2M) |            | OK     |
| Width:        | 3309         | pixels         | <b>_</b>   | Cancel |
| Height:       | 2200         | pixels         | <b>_ _</b> | Help   |
| - Document 9  | Size:        |                |            |        |
| Width:        | 110          | percent        | <b>_</b> _ |        |
| Height:       | 110          | percent        | Ţ          |        |
| Resolution:   | 300          | pixels/inch    | •          |        |
| 🔽 Constrai    | n Proportio  | ns             |            |        |
| Resampl       | e Image: 🛛 E | Ricubic        |            |        |

#### **Resample Image/interpolointitapa**

**Bicubic:** sumentaa reunoja . Sopii valokuvien tms. suurentamiseen (tai pienentämiseen)

**Bilinear:** lineaarinen; sumentaa reunoja vähemmän. Sopii pienentämiseen

Nearest Neighbor: Sumentaa reunoja vähemmän. Sopii täyttökuvien skaalaamiseen, joissa ei ole värisekoituksia

## 5.4.3 Piirtoalueen koon muuttaminen

Piirtoaluetta voidaan skaalata erillään itse kuvasta. Jos piirtoaluetta suurennetaan, Photoshop luo kuvalle valkoisen taustan. Jos piirtoaluetta pienennetään, kuvaa rajataan. Kuva-aluetta voi suurentaa, jolloin ohjelma täyttää uuden alueen taustavärillä

Valitse taustaväri

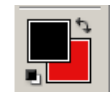

Valitse Image, Resize, Canvas Size

Määrittele koko.

| Canvas Size          | ×      |
|----------------------|--------|
| Current Size: 17,2M  | ОК     |
| Height: 169,33 mm    | Cancel |
| New Size: 19M        | Help   |
| Width: 105 percent 💌 |        |
| Height: 105 percent  |        |
| Anchor:              |        |

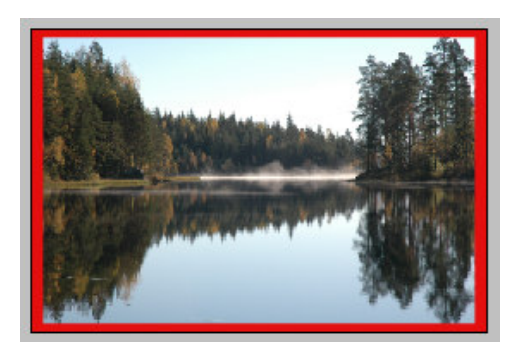

## 5.5 Resoluutioita

| Tulostusväline           | Kuvan resoluutio (dpi) |
|--------------------------|------------------------|
| Kuva nettiiin/näytölle   | 72-75                  |
| Mustavalko lasertulostus | 100-150                |
| Sanomalehti              | 150-180                |
| Värilaser                | 150-180                |
| Mustesuihku              | 180-300                |
| Neliväripainatus         | 300 tai enemmän        |

Omalla tulostimella kannattaa kokeilla alhaisempiakin resoluutioita kuin yllä oleva lista suosittaa. Parhaan vertailupohjan saa, kun tulostaa saman kuvan eri resoluutioilla. Huomaa myös, että kuvan suurentaminen ja pienentäminen muuttavat resoluutiota. Jos esim. skannatun kuvan resoluutio on 200 dpi ja suurennat sitä 200 %, on kuvan resoluutio sen jälkeen 100 dpi. Pienennettäessä tapahtuu luonnollisesti päinvastainen ilmiö.

### 5.6 Roskien poisto

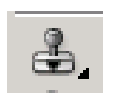

Kuvassa olevat roskat voi poistaa kloonaavan leimasimen (Clone Stamp tool) avulla. Valitse työkalupaletista kloonaava leimasin (**Clone Stamp Tool**). Napsauta Options-palkin siveltimen kokomäärityskohtaa ja määritä sopiva siveltimen leveys. Koko kannattaa valita hieman pienemmäksi kuin poistettava alue. Siirry korjaussiveltimellä alueelle, joka on väriltään ja tummuudeltaan mahdollisimman samantyyppinen kuin mitä korjattavasta kohdasta on tarkoitus tulla. Paina **Alt** näppäin pohjaan, napsauta hiirellä ja vapauta **Alt**-näppäin. Siirry tarkasti roskan päälle ja paina hiiren ykköspainike alas. Maalaa roska pois pienellä kiertoliikkeellä.

#### 5.7 Pikakorjaus

Pikakorjaus-ikkunan avulla on helppoa ja nopeaa poistaa yksinkertaisimmat väri- ja sävyvirheet. Pikakorjaus-ikkuna avataan komennolla **Enchance/Quick Fix** 

#### 5.8 Tallennus

Photoshop Elementsistä löytyy joukko erilaisia tiedostomuotoja, joista voidaan valita kuvan käyttötarkoitukseen sopivin. Peruskäyttäjän tiedosto muoto on vähän.pakattu **JPEG**. Pakkausastetta voit säätä liukusäätimellä ja tallennettavan kuvan koon näet kohdasta **Size**. Älä pakkaa kuvaa liikaa ja pidä esikatselu valittuna, jotta näet pakkaamisen vaikutuksen kuvaasi. **TIFF** muoto on häviötön ja jatkokäsittelyn kannalta **Photoshop(\*.PSD;\*PDD)** on paras tallennusmuoto

#### Eri tallennusmuotoja

| DSC_0076                                                                                                    | • |
|----------------------------------------------------------------------------------------------------|---|
| JPEG (*JPG;*JPEG;*JPE)                                                                                                    | - |
| Photoshop (* PSD;* PDD)<br>BMP (*.BMP;*.RLE;*.DIB)<br>CompuServe GIF (*.GIF)<br>Photoshop EPS (*.EPS)<br>JPEG (*.JPG;*.JPEG;*.JPE)<br>PCX (*.PCX)<br>Photoshop PDF (*.PDF;*.PDP)<br>PICT File (*.PCT;*.PICT)<br>Pixar (*.PXB)<br>PNG (*.PNG)<br>Raw (*.RAW)<br>Scitex CT (*.SCT)<br>Targa (*.TGA;*.VDA;*.ICB;*.VST)<br>TIFE (* TIF=* TIFE) |   |

# 6. SISÄLLÖN MUOKKAUS

# 6.1 Aluevalinnat

Aluevalinta on kuvan yksittäisten osien muokkausten perusta. Se suojaa ulkopuolelle jäävän alueen - kaikki muokkaus- ja säätötoimenpiteen kohdistuvat valitun alueen sisäpuolelle.

Valintatyökaluja käyttäessäsi Options-palkin valinnan säätelypainikkeilla saat määriteltyä esimerkiksi sen, että uusi valinta lisätään jo aikaisemmin valittuun alueeseen.

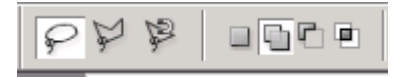

*Suorakulmaisen* (**Rectangular Marquee Tool**) ja *elliptisen* (**Elliptical Marquee Tool**) valinnan saat valitsemalla työkalupaletista kyseiset työkalut.

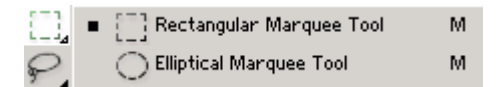

Tarkalleen neliön tai ympyrän muotoisen alueen saat valittua painamalla **Vaihto** -näppäimen pohjaan valintaa tehdessäsi.

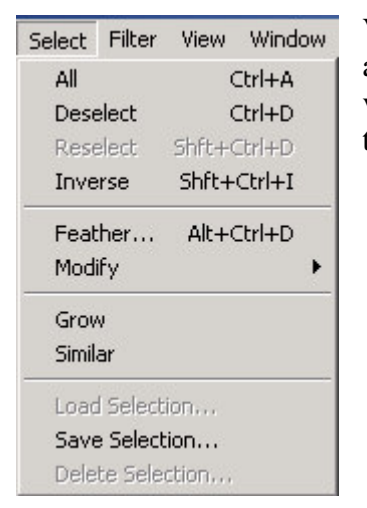

Valinnan saat *kumottua* napsauttamalla kuvaa valintatyökalulla jonnekin alkuperäisen valinnan ulkopuolelle. Voit myös poistaa valinnan valitsemalla **Select** -valikosta käskyn **Deselect**. Käänteisen valinnan saat tehtyä valitsemalla **Select**- valikosta **Inverse**.

Tavallisen lasson avulla saat valittua erilaisia epäsäännöllisen muotoisia kohteita.

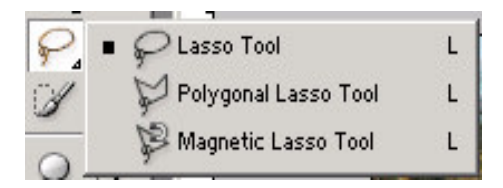

Reunoiltaan suoria kohteita on helpointa valita monikulmiolassolla. Etene napsauttamalla monikulmiolasson kärjellä kohteen nurkkakohdissa. Vie monikulmiolasso lopuksi aloituspisteeseen. Osoittimen alareunassa näkyy nyt pieni ympyrä. Napsauta hiirellä, niin lopputuloksena syntyy yhtenäinen valittu alue.

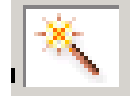

Taikasauva on näppärä työkalu sellaisten kohteiden valitsemiseen, jotka ovat väriltään suunnilleen samanlaisia.

## 6.2 Valinnan reunan muuntelu

Normaalisti valintyökaluilla aikaan saatavat reunat ovat terävät. Joskus lopputuloksesta tulee luonnollisemman näköinen, jos valinnan reunaa pehmennetään tai häivytetään sopivasti. Häivytyksen saat tehtyä käskyllä **Select/Feather** (häivytys).

# 7. TEKSTIN KÄYTTÖ

Photoshop Elemntsiä ei ole tarkoitettu tekstinkäsittelyohjelmaksi, mutta muutaman tekstirivin kirjoittaminen sillä onnistuu. Kun haluat kirjoittaa tekstiä, valitse työkalupaletista **Horizontal Type**-työkalu, napsauta kuvaa kohdassa, johon haluat kirjoittaa tekstiä ja kirjoita haluamasi teksti. Valitse teksti aktiiviseksi hiirellä maalaamalla ja valitse haluamasi koko ja tekstityyli ja väri Options-palkista. Hyväksy muutokset options-palkin **Commit** painikkeella.

| T  | T Horizontal Type Tool              | т |
|----|-------------------------------------|---|
|    | • $\downarrow T$ Vertical Type Tool | т |
| 19 | 💮 Horizontal Type Mask Tool         | т |
| 9/ | 💬 Vertical Type Mask Tool           | т |

Voit käyristää tekstin napsauttamalla jossakin kohtaa muokattavan tekstin sisäpuolella siten, että kohdistin jää vilkkumaan tekstinkohdalle. Napsauta **Warped Text painiketta** (käyristys) ja valitse haluamasi tyyli.

# 8. VÄRIKORJAILUT

Säätö- eli värikorjailutasojen avulla värikorjailuun saadaan rajaton perumismahdollisuus. Koska värikorjailutasot eivät tee kuvaan pysyviä muutoksia ennen tasojen yhdistämistä, voidaan säätötasoilla oleviin korjauksiin puuttua missä vaiheessa tahansa. Alkuperäinen kuvadata säilyy aina muuttumattomana. Myös säätötasojen oletusarvoja kannattaa hieman muuttaa.

Lisää kuvaan säätötaso valitsemalla Layers, New Adjustment Layer, Levels ja napsauta OK.

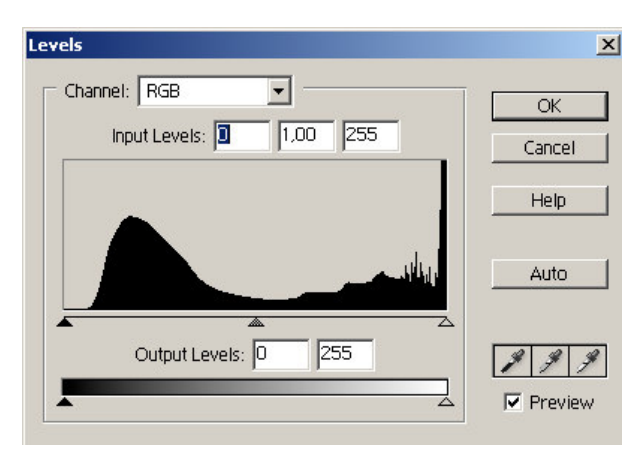

Levels-valintaikkunasta (*Tasot*) voi säätää kuvan värisävyjä.

Tasot-ikkunan histogrammi kertoo kuvassa esiintyvien sävyjen jakauman. Histogrammikäyrän vasemmassa reunassa ovat kuvan vaaleat sävyt ja oikeassa reunassa tummat sävyt. Ihanteellisen, oikein säädetyn kuvan histrogrammi ulottuu valitun tummuusasteen laidasta laitaan.

Hyväksy OK.

## 8.1 Vaalean ja tumman pään asettaminen

Seuraavaksi määritetään kuvan vaalein ja tummin kohta eli vaalea ja tumma pää.

Avaa **Tasot**-ikkuna napsauttamalla histogrammin kuvaketta Tasot-paletissa.

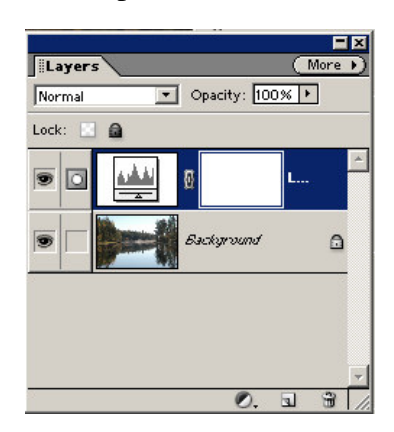

| Levels                               | ×            |
|--------------------------------------|--------------|
| Channel: RGB  Input Levels: 1,00 255 | OK<br>Cancel |
|                                      | Help         |
|                                      | Auto         |
| Output Levels: 0 255                 | Preview      |

Napsauta **Tasot**-ikkunassa valituksi **Preview** (*Esikatselu*). Napsauta hiirellä oikeanpuoleista, *vaaleakärkistä* pipettiä, niin että pipettipainike jää pohjaan.

Siirrä pipettiosoitin kuvaan ja napsauta sellaisessa kohdassa, jonka haluat olevan lähes *valkoinen*, mutta johon tulee kuitenkin vähän sävyjä. Histogrammi siirtyy kohti asteikon oikeaa (vaaleaa) reunaa.

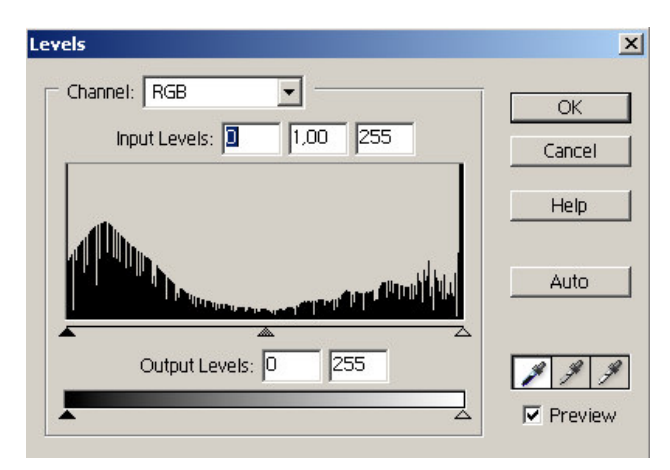

Seuraavaksi määritetään kuvan tummin kohta, jota ei haluta aivan umpimustaksi: valitse vasemman puoleinen *tummakärkinen* pipetti. Napsauta pipetillä eri puolille kuvan tummimpia kohtia.

Histogrammi leviää tasaisemmin myös vasempaan reunaan ja kuvaan tulee lisää sävyvaihtelua tummiin sävyihin ja kontrasti eli tummien ja vaaleiden sävyjen ero kasvaa entisestään.

## 8.2 Harmaatasapaino

Kuvassa saattaa olla esim. skannauksessa syntyneitä tai vaikeiden valotusolosuhteiden aiheuttamia värivirheitä. Ne voidaan poistaa säätämällä kuvan harmaatasapainoa.

Valitse keskimmäinen pipetti

Napsauttele pipetillä kuvan harmaita kohteita.

Histogrammi muuttuu hieman joka kerta ja kuvan värit muuttuvat luonnollisemmiksi.

## 8.3 Tummuus

Viimeinen Tasot-ikkunassa tehtävä kuvan säätötoimenpide on kuvan tummuus, joka määritetään histogrammin alapuolella olevalla liukusäätimellä.

Vedä liukusäädintä oikealle, jolloin kuva tummenee. Vasemmalle vetämällä kuva vaalenee. Tummuutta voi säätää myös syöttämällä numeroarvo histogrammin yläpuolella olevaan keskimmäiseen ruutuun.

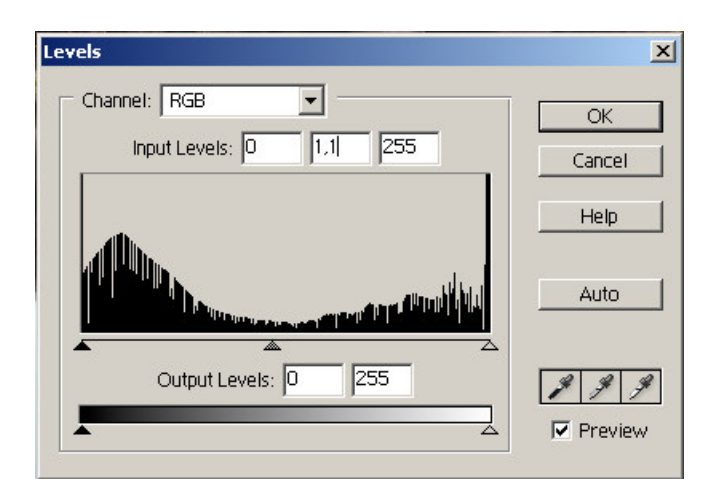

Tummuutta täytyy vähentää usein digikuvissa, jotka tulostuvat helposti liian tummina. Tavallisimmat arvot ovat 1,1 - 1,5.

# 8.4 Värikylläisyys

Jos kuva näyttää "hailakalta" siihen voidaan lisätä värikylläisyyttä. Lisää uusi säätötaso Layers, New Adjustment Layer, Hue/Saturation (Tasot, Uusi säätötaso, Sävy ja kylläisyys)

| Hue/Satu | ration      |          |       | ×        |
|----------|-------------|----------|-------|----------|
| Edit:    | Master      | -        |       | ОК       |
|          | Hue:        |          |       | Cancel   |
|          | Saturation: |          | 0     | Help     |
|          | Lightness:  |          | D     |          |
|          |             | <u> </u> | J & J | Colorize |
|          |             |          |       |          |

Vedä **Saturation** (*Kylläisyys*) – liukusäädintä oikealle, jolloin kuvan kaikki värit muuttuvat kirkaammiksi ja puhtaammiksi. Liika värikylläisyys tekee kuvasta luonnottoman. Useimmin toimivat arvo 10-20 väliltä. Hyväksy muutos OK:lla.

# 8.5 Värikorjailujen tarkistaminen

Kun kuvan värikorjailut tehdään säätötasoja käyttämällä, alkuperäinen kuva ei muutu millään tavalla. Tämä mahdollistaa korjailujen poistamisen ja uudelleen säätämisen ilman, että alkuperäinen kuvan tieto muuttuu.

Tasot paletin vasemmassa reunassa olevilla silmänkuvilla voi tason piilottaa, jolloin näkee kuvan ennen ja jälkeen korjausta.

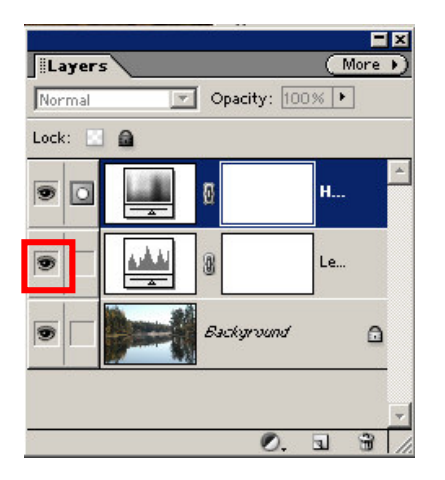

# 9. TASOJEN YHDISTÄMINEN

Ennen terävöitystä ja tallentamista muihin kuin Photoshop- tai TIFF-muotoon kuvan tasot täytyy yhdistää. Tasojen yhdistämisen jälkeen kuvaa ei voi enää muokata. Tasot yhdistetään valitsemalla **Layer, Flatten Image** (*Taso, Yhdistä tasot*).

# **10. TERÄVÖITTÄMINEN**

Useimmille kuville on hyväksi jos niitä terävöitetään, esim. digikuvat tulostuvat terävämpinä ja web-kuvat.

Valitse Filter, Sharpen, Unsharp Mask (Suodin, Terävöitys, Epäterävä maski)

Anna arvot

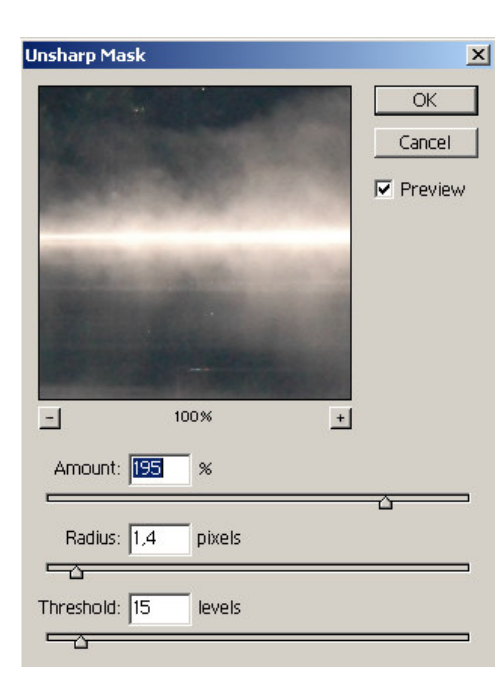

**Amount** (*määrä*) määrittää terävöityksen määrän, mitä suurempi luku sitä suurempi terävöitys

**Radius** (*säde*) tekee kuvaan ääriviivaterävöityksen, jolloin kohteiden ääriviivoja vahvistetaan erityisesti kontrastikohdissa.

**Threshold** (*kynnysarvo*) määrittelee kuvan rakeisuuden määrän. Mitä suurempi arvo sitä vähemmän kohinaa kuvassa esiintyy.

Tulostettavat kuvat kannattaa tehdä hieman yliterävän näköisiksi.

# 11. FILTER; SUODATTIMET

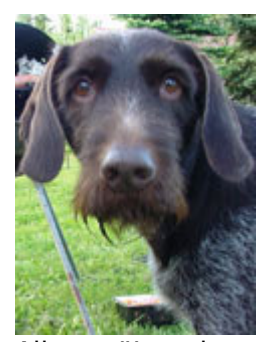

Alkuperäinen kuva

## **Taiteelliset suotimet - Artistic filters**

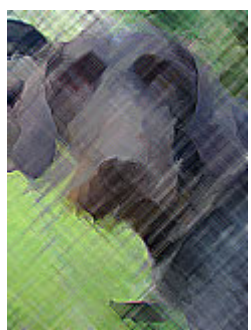

Värikynä Colour Brush

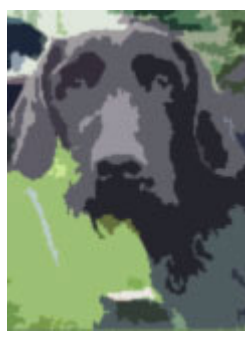

Aukaisu

Cutout

Kui Dry

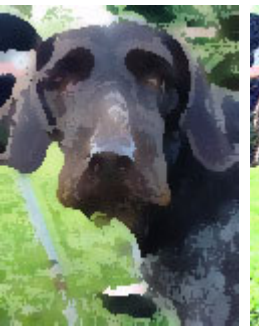

Kuiva sivellin Dry Brush

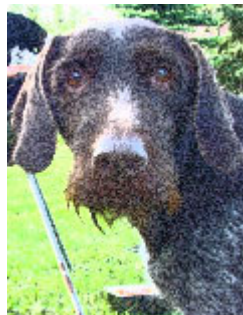

Filmin rakeisuus Film Grain

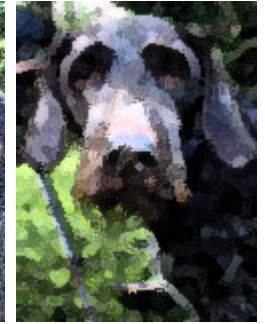

Fresko Fresco

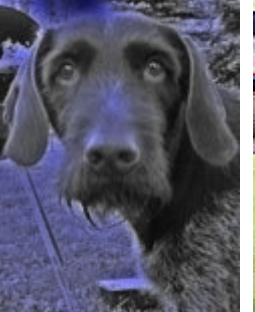

Neon valo Neon Glow

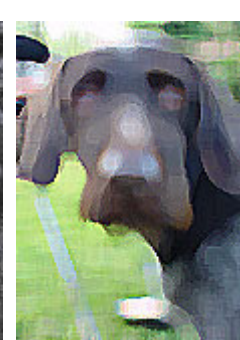

Töherrys Paint Daubs

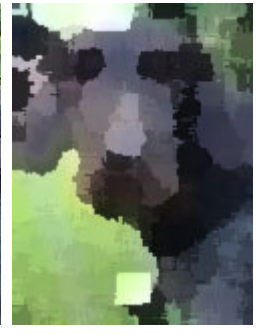

Palettiveitsi Palette Knife

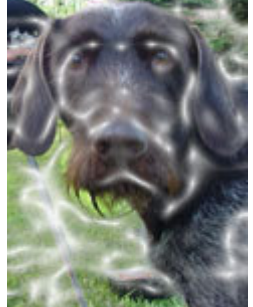

Muovipakkaus Plastic Wrap

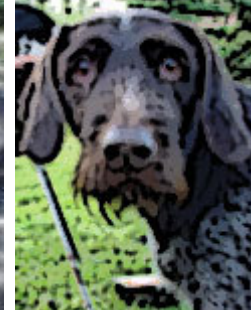

Porrasta reunat Poster Edges

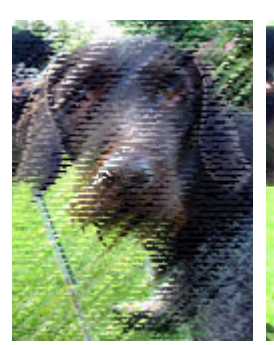

Karkeat pastellit

Hankaustikku

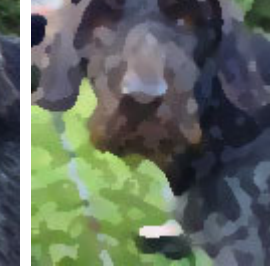

Pesu sieni

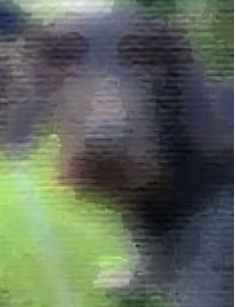

Allemaalaus

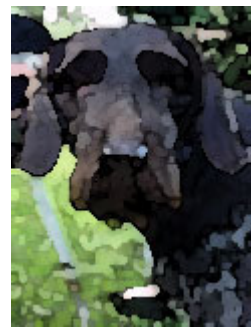

Vesiväri

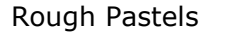

Smudge Stick

Sponge

Underpainting

#### Watercolour

#### Sumennus suotimet - Blur filters

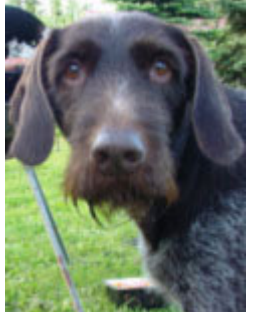

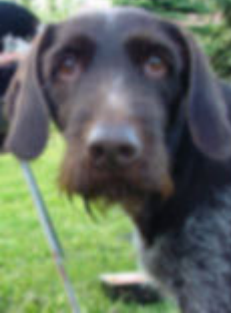

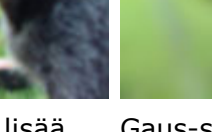

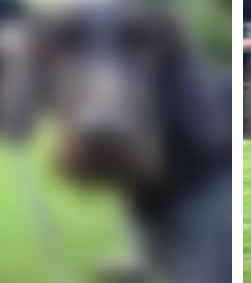

Gaus-sumennus

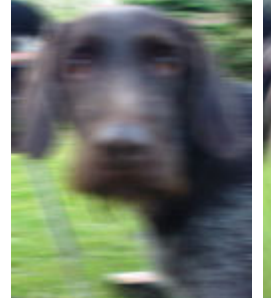

Motion Blur

Liike-epäterävyys Säteittäinen sumennus

Sumenna Blur

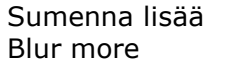

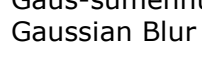

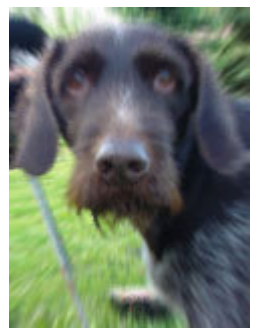

Säteittäinen sumennus / Zoom Radial Blur / Zoom

Älykäs sumennus Smart Blur

## Siveltimen piirto suotimet - Brush Strokes filters

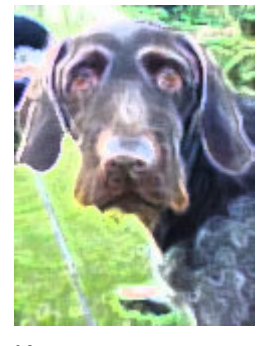

Korostetut reunat Vinot viivat Accented Edges

Angled Strokes

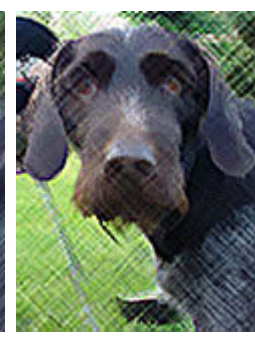

Ristiviivoitus Crosshatch

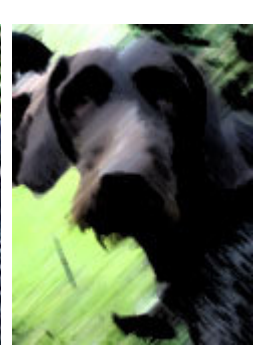

Tummat viivat Dark Strokes

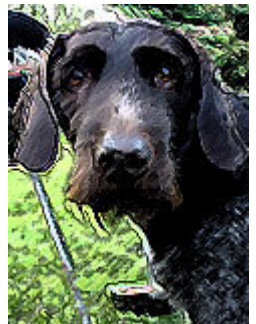

Musteääriviivat Ink Outlines

Radial Blur / Radial

# KAMERASEURA 74 PHOTOSHOP TYÖPAJA 12.11.2005/JK

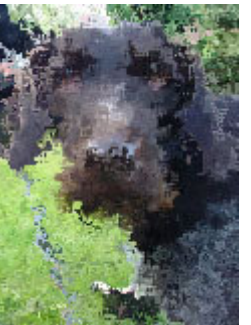

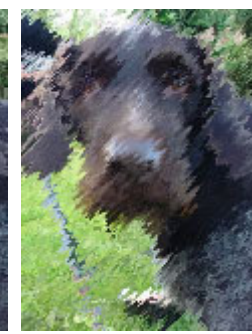

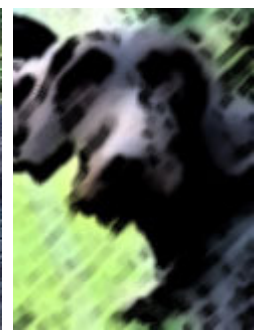

Roiskutus Spatter

Suihkeviivat Sprayed Strokes

Sumi-E es Sumi-E

# Vääristä suotimet - Distort filters

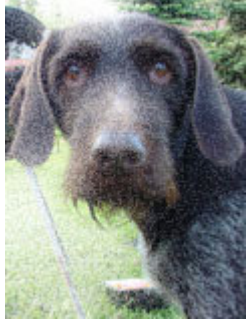

Diffuusio hohde Diffuse Glow

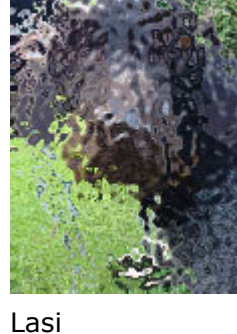

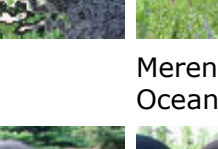

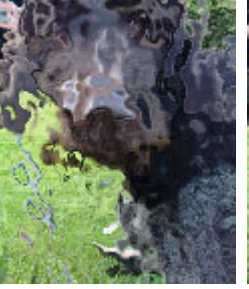

Meren väreily Ocean Ripple

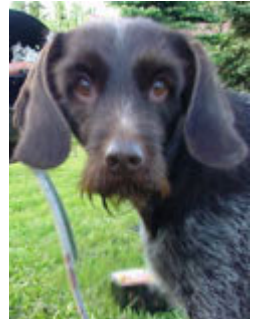

Paina kuopalle Pinch

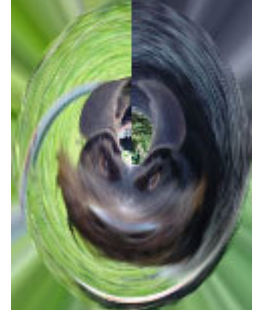

Napakoordinaatit Polar Cordinates

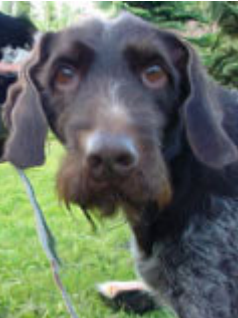

Väreily Ripple

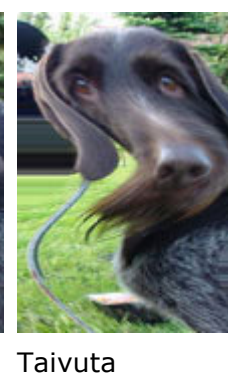

Glas

Shear

Pullista Spherize

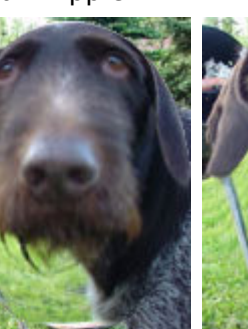

P

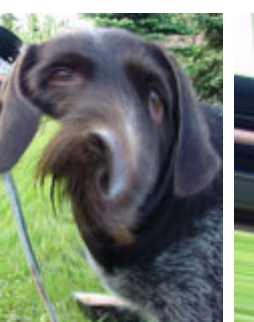

Pyöräytä Twirl

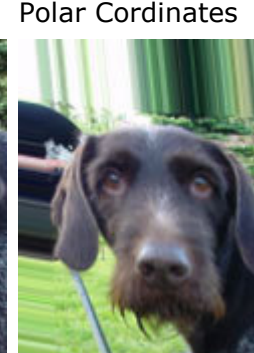

Aalto Wave

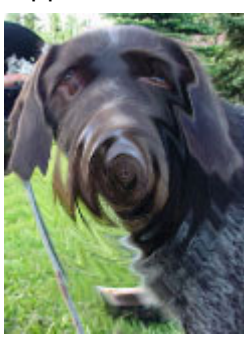

Siksak Zigzag

#### Kohina suotimet - Noise filters

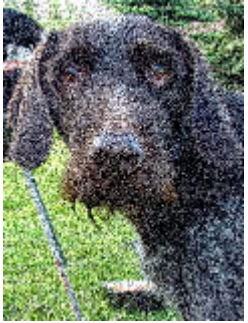

Kohina Noise

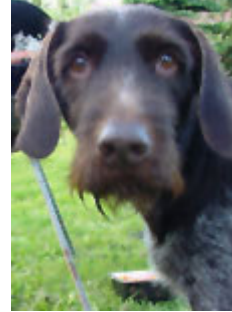

Poista pilkut Despeckle

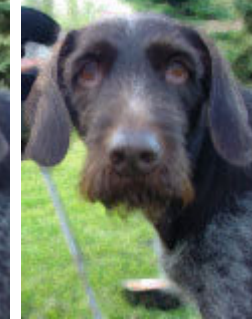

Pölyt ja naarmut Mediaani Dust & Scratches Median

: Mediaani

#### Pikselöinti suotimet - Pixelate filters

Kiteytä

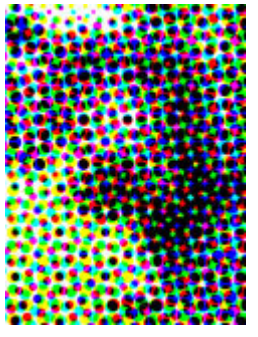

Fasetti Facet

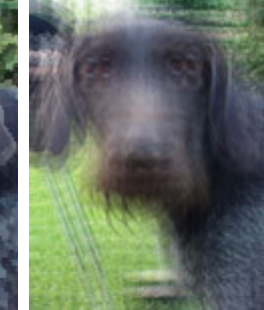

Fragmetoi Fragment

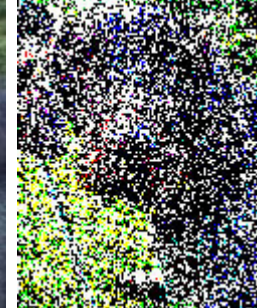

Mezzotinto Mezzotint

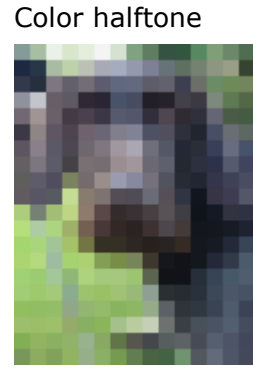

Värirasterointi

Mosaiikki Mosaic

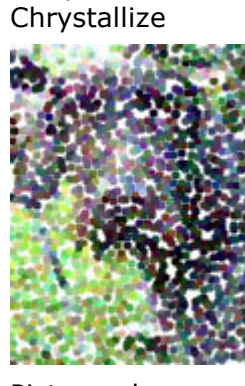

Pistemaalaus Pointillize

#### Luonnostele suotimet - Sketch filters

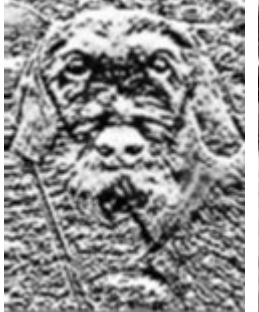

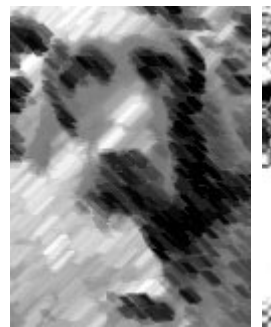

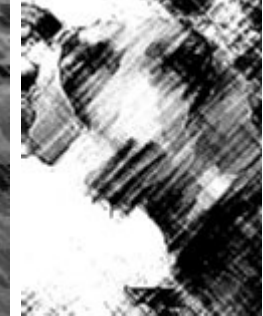

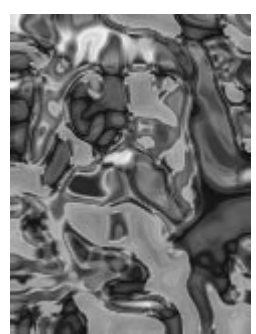

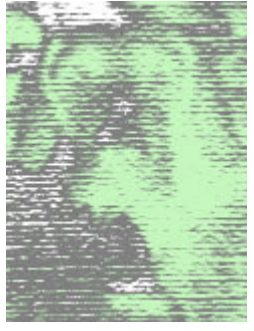

Reliefi

Liitu ia hiili

Hiili

Kromi

Väriliidut

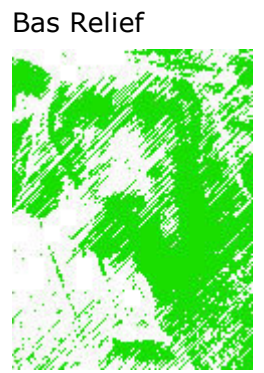

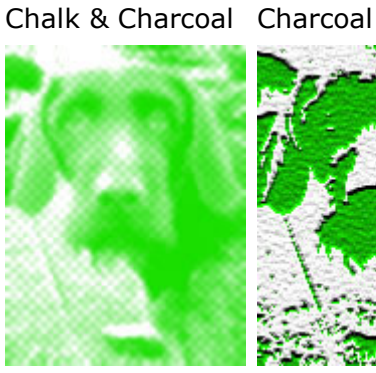

Muistilappu Notepaper

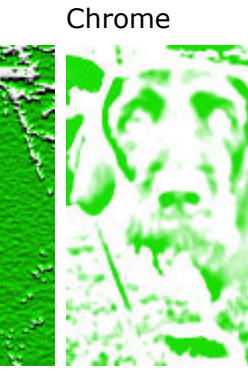

Valokopio Photocopy

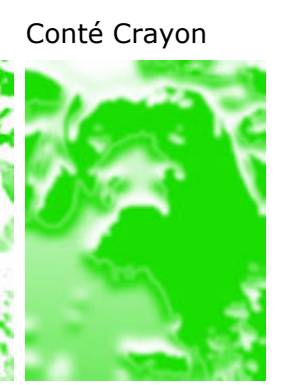

Rappaus

Plaster

Graafinen kynä Graphic Pen

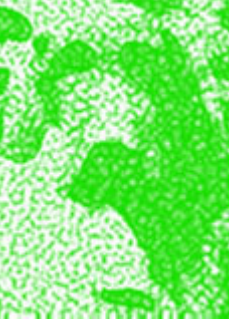

Halftone Pattern

Rasteri kuvio

Leimasin Stamp

Revityt reunat Torn Edges

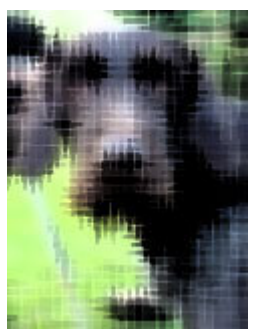

Vesipaperi Water Paper

**Tyylittele suotimet - Stylize filters** 

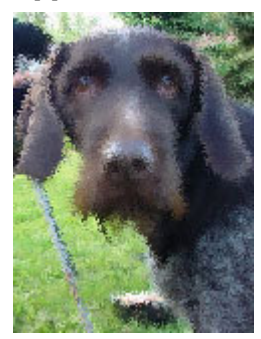

Hajota Diffuse

Verkko

Reticulation

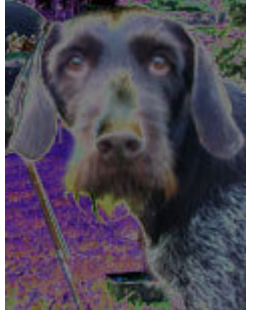

Solarisaatio Solarize

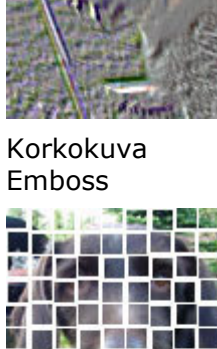

121 

N N

Ruudut

Tiles

S 84 14

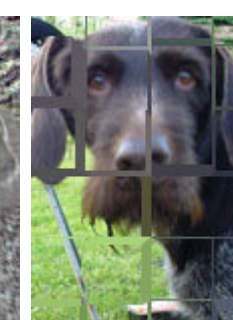

Pursota Extrude

Piirrä

kirkkausrajat

Trace Contour

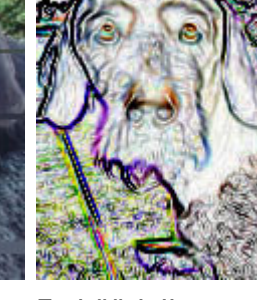

Etsi ääriviivat Find Edges

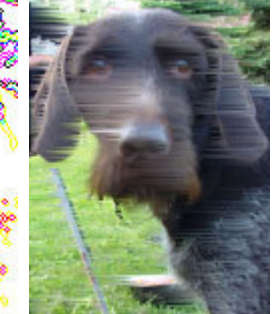

Tuuli Wind Hehkuvat reunat Glowing Edges

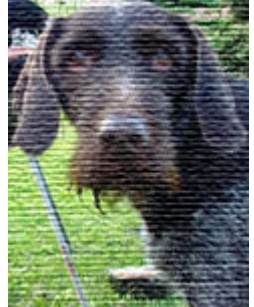

Pintakuvio Kuvio Texturizer suotimet

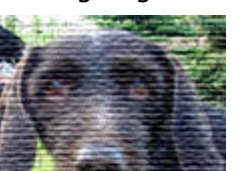

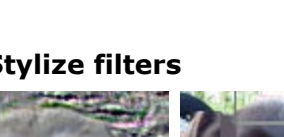

# **Kuvio suotimet - Texture filters**

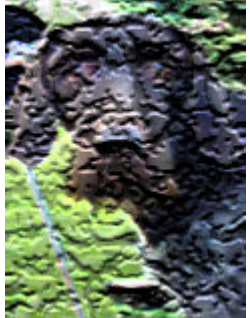

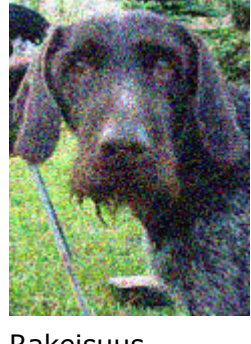

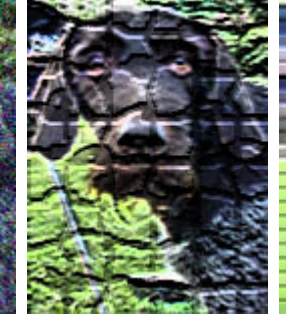

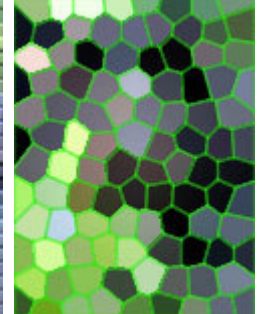

Halkeamat Craquelure

Rakeisuus Grain

Mosaikkiruudut Mosaic Tiles

Tilkkutäkki Patchwork

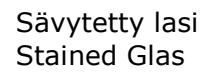

# 12.1 Enbos-terävöitys

Avaa kuva ja monista siitä taso Layer/Dublicate Layer ja hyväksy OK.

| ayer Select Filter View Windo.                   |                        |        |
|--------------------------------------------------|------------------------|--------|
| New 🕨                                            |                        |        |
| Duplicate Layer<br>Delete Layer                  |                        |        |
| Rename Layer                                     |                        |        |
| Layer Style                                      |                        |        |
| New Fill Layer                                   | Duplicate Layer        |        |
| Change Layer Content   Laver Content Options     | Duplicate: Background  | OK     |
| Type 🕨                                           | As: Background conv    |        |
| Simplify Layer                                   |                        | Cancel |
| Group with Previous Ctrl+G                       | Destination            |        |
| Ungroup Shft+Ctrl+G                              | Document: DSC 0076 IPG |        |
| Arrange 🕨                                        |                        |        |
| Merge Layers Ctrl+E<br>Merge Visible Shft+Ctrl+E | Name:                  |        |

# Layers-balettiin ilmestyy uusi taso Backgraund co...

| Layers    |   |         |        | C    | <b>–</b><br>Nore | ×  |
|-----------|---|---------|--------|------|------------------|----|
| Normal    | • | Opacity | r: 100 | )% 🕨 | ]                | 02 |
| Lock: 🔝 🔒 |   |         |        |      |                  |    |
| • 🖌 🕨     |   | Backgr  | ound   | C0   |                  | *  |
| •         |   | Backyrv | und    |      | ۵                |    |
|           |   |         | 0.     | 1    | 3                | -  |

Valitse Filter/Stylize/Emboss

| Elber View Window Help                                               | Emboss           | X<br>OK<br>Cancel |
|----------------------------------------------------------------------|------------------|-------------------|
| Last Filter Ctrl+F 👂 😋 🖓 👝 Ent                                       | At is not a      |                   |
| Artistic blur ased Width: 10 px<br>Brush Strokes                     |                  | J• Freview        |
| Distort     Noise     Divelate                                       |                  | The second        |
| Render ><br>Sharpen >                                                |                  |                   |
| Sketch                                                               | 100%             | <u>.</u>          |
| Stylize     Dirfuse       Texture     Emboss       Video     Extrude | angle: 🗃 🔹 🔿     |                   |
| Other Find Edges<br>Digimarc Glowing Edges                           | Height: 3 pixels |                   |
| Solarze<br>Tiles<br>Trace Contour<br>Wind                            | Amount: 100 %    |                   |

Aseta **Angle** jäljittelemään kuvassa olevaa valon suuntaa. Pidä **Heigth** 2-3 **pixels** ja **Amount** lähellä 100 % ja hyväksy **OK.** 

Vaihda monistetun tason tilaksi **Overlay**, niin ääriviivat on näin korostettu.

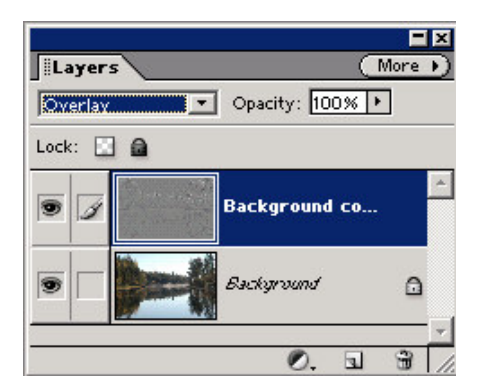

## 12.2 Kaksivaiheinen terävöitys

I-vaiheessa valitse Filter/Sharpen/Unsharp Mask. Amount 30...50 %, Radius 0,8...2 pixels ja Treshold 0 levels.

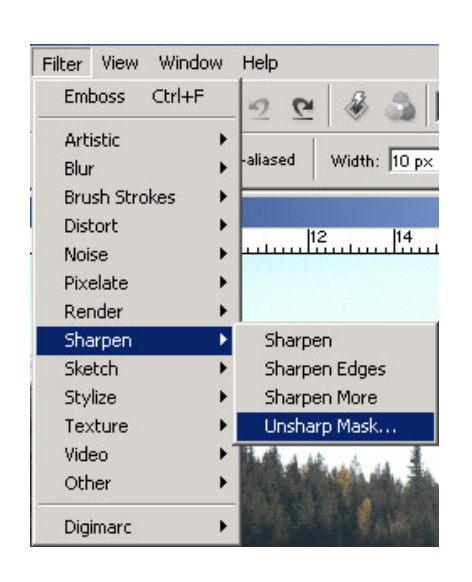

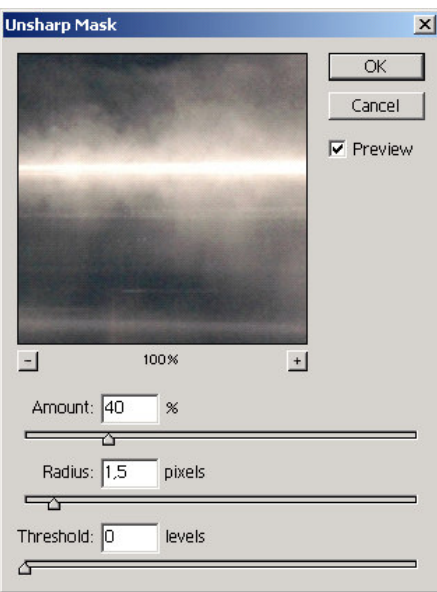

II-vaiheessa tee samat **Filter/Sharpen/Unsharp Mask. Amount** 20...60 %, **Radius** 10...60 pixels ja **Treshold** 0 levels.

| Unsharp Mask |        |          | ×                         |
|--------------|--------|----------|---------------------------|
|              |        |          | OK<br>Cancel<br>✓ Preview |
|              | 100%   | +        |                           |
| Amount: 30   | %      |          |                           |
| Radius: 40   | pixels | *        |                           |
| Threshold: 0 | levels | <u>۵</u> |                           |
| 4            |        |          |                           |

# PIKANÄPPÄIMET

| Ctrl + A               | Valitsee kaiken                                                             |  |
|------------------------|-----------------------------------------------------------------------------|--|
| Ctrl + B               | Väritasapaino                                                               |  |
| Ctrl + C               | Kopioi                                                                      |  |
| Shift + Ctrl + C       | Kopioi kaiken näkyvillä olevan                                              |  |
| Ctrl + D               | Poistaa valinnat                                                            |  |
| Shift + Ctrl + D       | Valitsee uudelleen                                                          |  |
| Ctrl + E               | Yhdistää valitun tason alemman kanssa                                       |  |
| Ctrl + F               | Tekee viimeksi tehdyn efektin uudelleen                                     |  |
| Alt + Ctrl + F         | Tekee viimeksi tehdyn efektin uudelleen ja avaa ko. efektin parametriruudun |  |
| Ctrl + G               | Ryhmittää edellisen kanssa                                                  |  |
| Ctrl + H               |                                                                             |  |
| Ctrl + I               | Negatiivivärit                                                              |  |
| Ctrl + J               | Kopioi valitun tason                                                        |  |
| Ctrl + K               | Avaa asetukset ikkunan                                                      |  |
| Ctrl + L               | Levels                                                                      |  |
| Ctrl + M               | Curves                                                                      |  |
| Ctrl + N               | Uusi työ                                                                    |  |
| Ctrl + O               | Avaa tiedoston                                                              |  |
| Ctrl + P               | Tulostaa                                                                    |  |
| Ctrl + Q               | Lopettaa ohjelman                                                           |  |
| Ctrl + R               | Viivottimet päälle/pois                                                     |  |
| Ctrl + S               | Tallentaa työn                                                              |  |
| Shift + Ctrl + S       | Tallentaa nimellä                                                           |  |
| Shift + Ctrl + Alt + S | Tallentaa gif/jpg/png formaattiin                                           |  |
| Ctrl + T               | Free transform                                                              |  |
| Ctrl + U               | Hue/Saturation/Colorize                                                     |  |
| Ctrl + V               | Liittää                                                                     |  |
| Ctrl + W               | Sulkee tiedoston                                                            |  |
| Ctrl + X               | Leikkaa                                                                     |  |
| Ctrl + Y               | Vaihtaa väriasetuksia                                                       |  |
| Ctrl + Z               | Kumoaa viimeksi tehdyn muutoksen                                            |  |